## 銃攻城戦企画導入手順

## はじめに

・沼ランチャーの「新・あっしー攻城戦用(Minecraft 1.12.2)」を選択

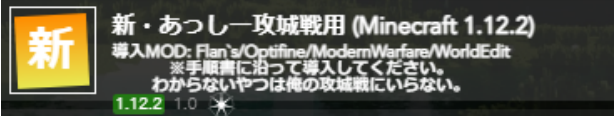

---

# Optifine 導入

・手順に従ってOptiFineを導入
<u>沼ランチャーへのOptiFine導入方法</u>

### Flan**追加パック**

・「新・あっしー攻城戦用(Minecraft 1.12.2)」を選択し、PLAYボタンをクリックしMinecraftを起動します。

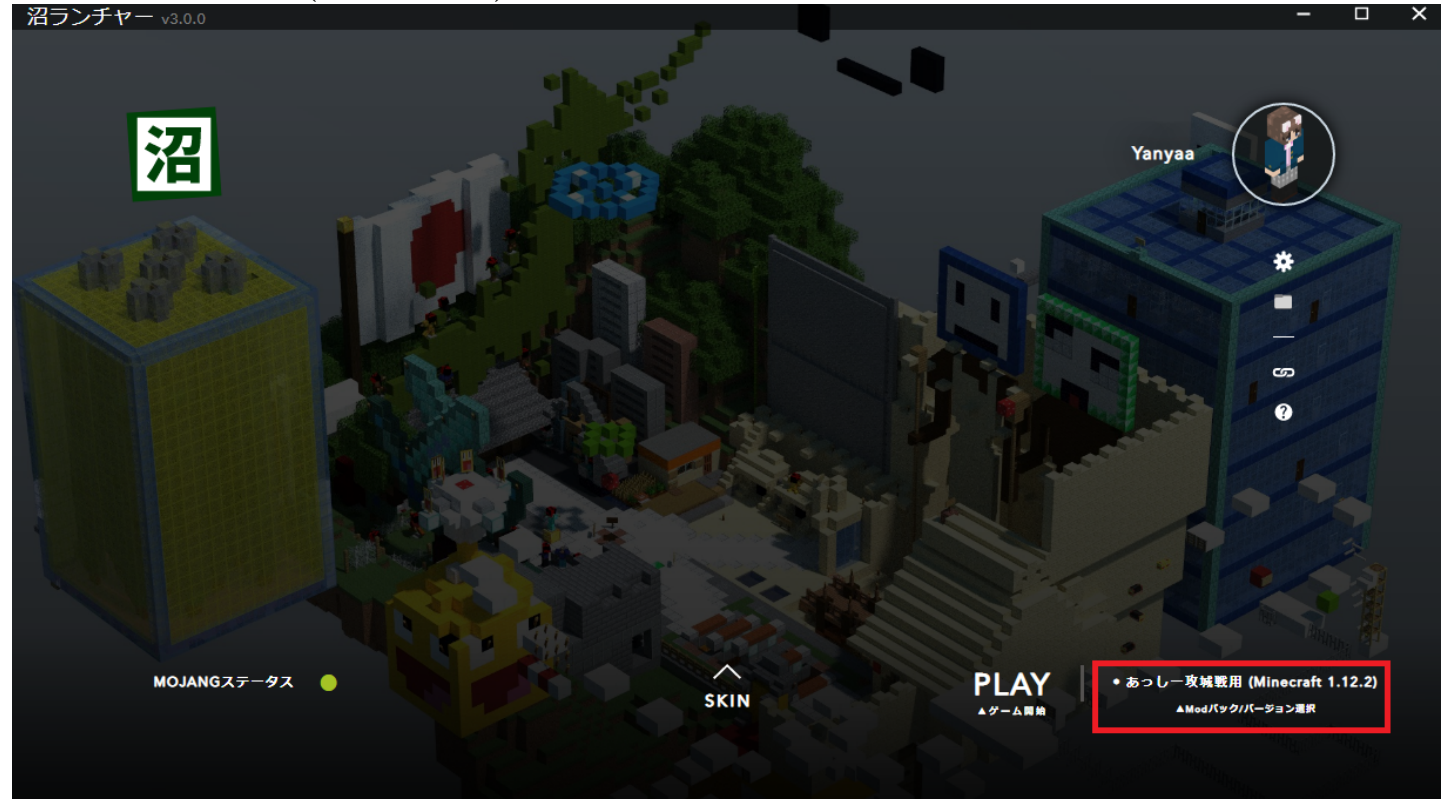

・Minecraftのホームメニューから「Mods」を選択し「Flan's Mod」が適用されていることを確認します。(まだ終わりじゃありません)

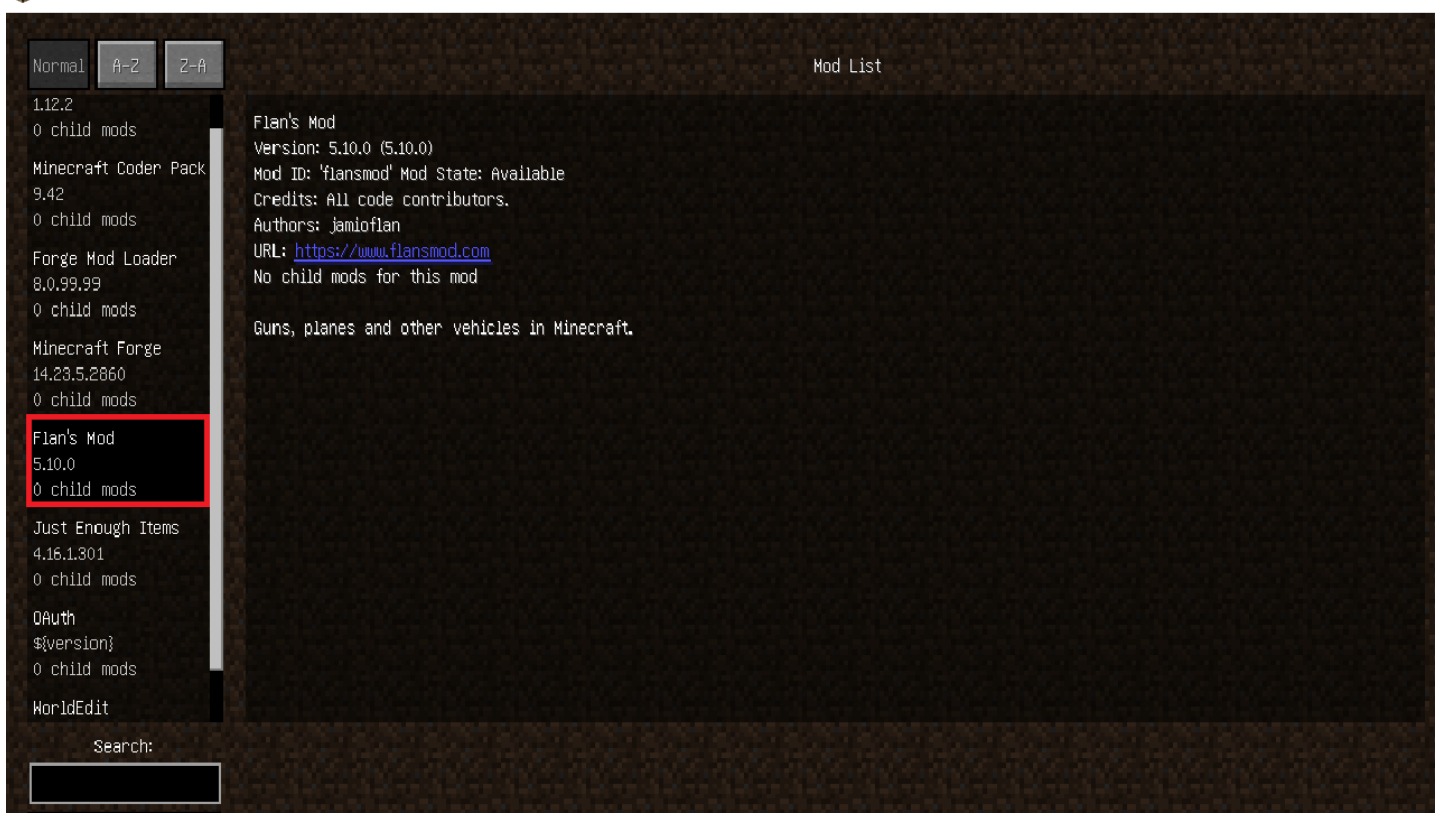

・MODが導入できていることを確認したら一度Minecraftを閉じます。沼ランチャーで「あっしー攻城戦用(Minecraft 1.12.2)」を選択した状態で「保存場所」をクリックするとファイルエクスプローラーが開かれます。

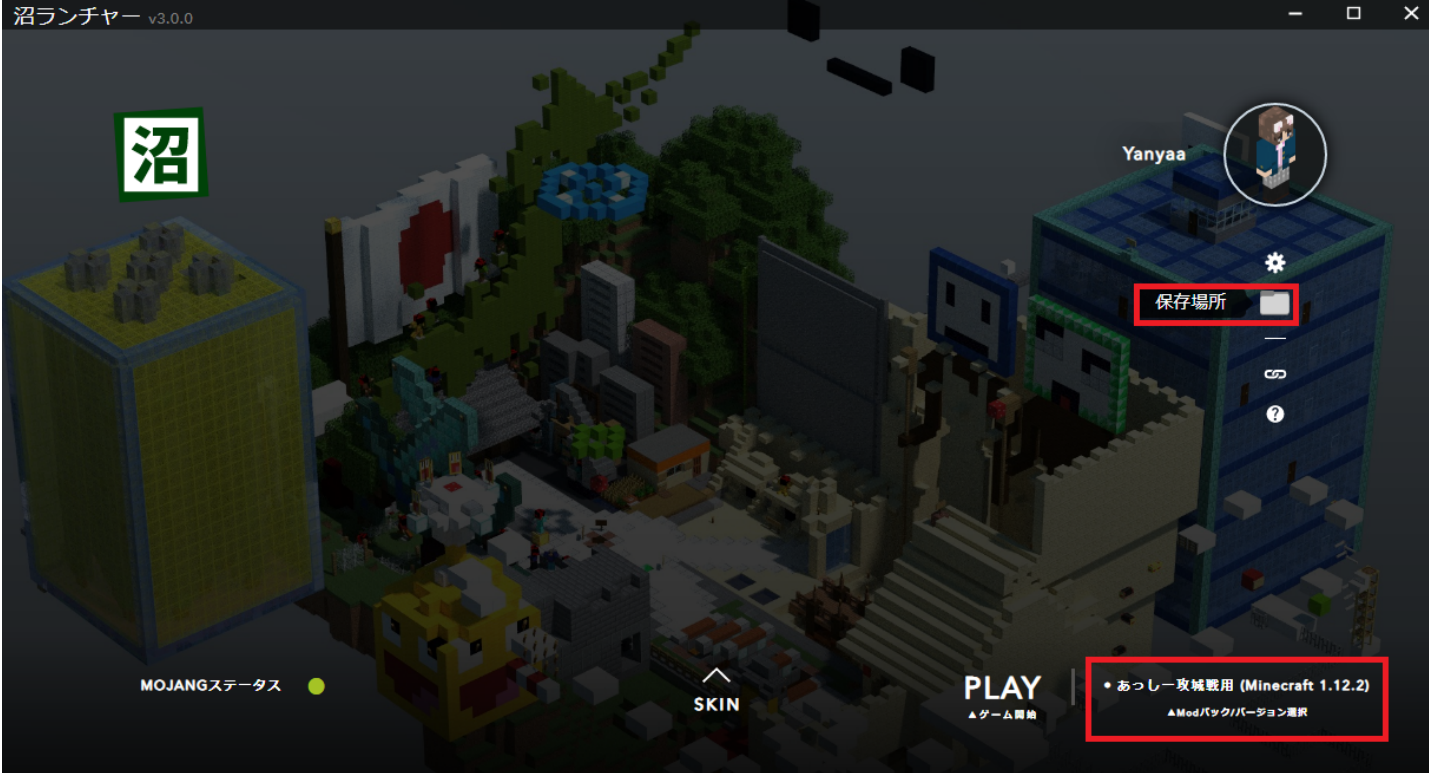

・MODの導入・実行が成功していれば開かれたフォルダ内に「Flan」というフォルダができています。

| ↑ 🔜 « numa > instances > Flan-N | 1W-Forge-1.12.2 > | ٽ ~         |
|---------------------------------|-------------------|-------------|
| 名前                              | 更新日時              | 種類          |
| onfig                           | 2022/12/15 1:55   | ファイル フォルダー  |
|                                 | 2022/12/15 1:55   | ファイル フォルダー  |
| logs                            | 2022/12/15 1:55   | ファイル フォルダー  |
| mods                            | 2022/12/15 1:55   | ファイル フォルダー  |
| resourcepacks                   | 2022/12/15 1:55   | ファイル フォルダー  |
| saves                           | 2022/12/15 1:55   | ファイル フォルダー  |
| 🧾 forgeModList.json             | 2022/12/15 1:55   | JSON ファイル   |
| i options.txt                   | 2022/12/15 1:55   | テキスト ドキュメント |
| 📄 optionsshaders.txt            | 2022/12/15 1:16   | テキスト ドキュメント |

### ・以下のリンクから「Flan.zip」をダウンロード後に解凍して中身を「Flan」フォルダの中に入れる。 <u>http://redmine.lab.kunmc.net/redmine/attachments/download/686/FlanPack.zip</u>

| http://redmine.lab.kunmc.net/redmine/attachments/download/686 |                     |  |
|---------------------------------------------------------------|---------------------|--|
| 名前                                                            | 種類                  |  |
| 🕌 Modern+Warfare-Content+Pack-1.12.2-5.8.2.jar                | Executable Jar File |  |
| 🕌 Simple Parts-Content Pack-1.12.2-5.5.2.jar                  | Executable Jar File |  |

#### ・フォルダを閉じて再びMinecraftを起動して完了。

#### ファイル

| 1.png                            | 80.7 KB | 2022/12/14 | K38 やなー/やにゃ~ |
|----------------------------------|---------|------------|--------------|
| 2.png                            | 32.9 KB | 2022/12/14 | K38 やなー/やにゃ~ |
| 3.png                            | 694 KB  | 2022/12/14 | K38 やなー/やにゃ~ |
| スクリーンショット (81).png               | 527 KB  | 2022/12/14 | K38 やなー/やにゃ~ |
| スクリーンショット (84).png               | 447 KB  | 2022/12/14 | K38 やなー/やにゃ~ |
| スクリーンショット (83).png               | 58.7 KB | 2022/12/14 | K38 やなー/やにゃ~ |
| スクリーンショット (85).png               | 528 KB  | 2022/12/14 | K38 やなー/やにゃ~ |
| スクリーンショット (87).png               | 23.9 KB | 2022/12/14 | K38 やなー/やにゃ~ |
| スクリーンショット (88).png               | 6.93 KB | 2022/12/14 | K38 やなー/やにゃ~ |
| clipboard-202212180055-8iiwa.png | 61.6 KB | 2022/12/17 | K38 やなー/やにゃ~ |
| clipboard-202212180057-nnu9b.png | 811 KB  | 2022/12/17 | K38 やなー/やにゃ~ |
| clipboard-202212180100-wqlkm.png | 799 KB  | 2022/12/17 | K38 やなー/やにゃ~ |
| FlanPack.zip                     | 28.5 MB | 2023/01/03 | K38 やなー/やにゃ~ |
| スクリーンショット (95).png               | 43.2 KB | 2023/01/03 | K38 やなー/やにゃ~ |
|                                  |         |            |              |